## Google Chrome: Clearing Cookies

## **Google Chrome: Clearing Cookies**

When you use a browser, like Chrome, it saves some information from websites in its cache and cookies. Clearing them fixes certain problems, like loading or formatting issues on sites.

| 1 |   |   |
|---|---|---|
| ( | 1 | 1 |
| 1 | L |   |
| ~ | _ | / |

On the top right hand portion of Chrome, click the three vertical dots:

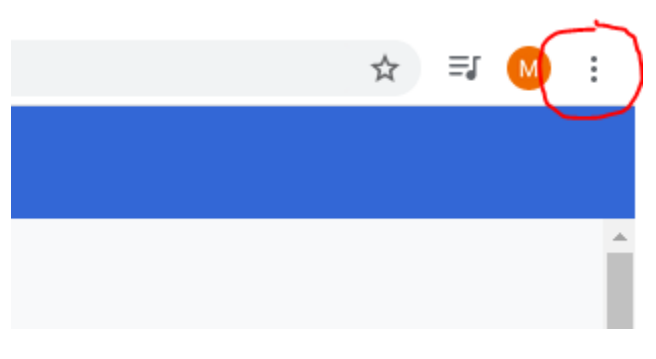

2

Select More tools & then "Clear browsing data"

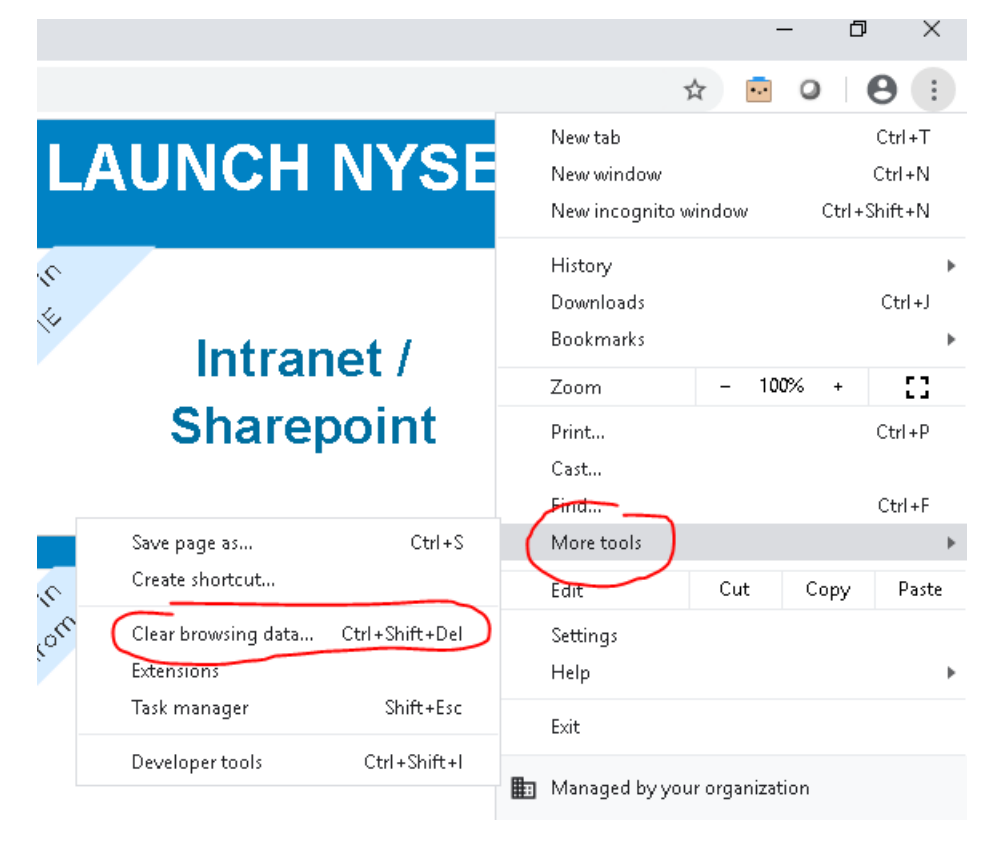

(3)

On the new window that comes up uncheck "Browsing history" & "Cached Images and files" so that "Cookies and other site data" is the only box checked.

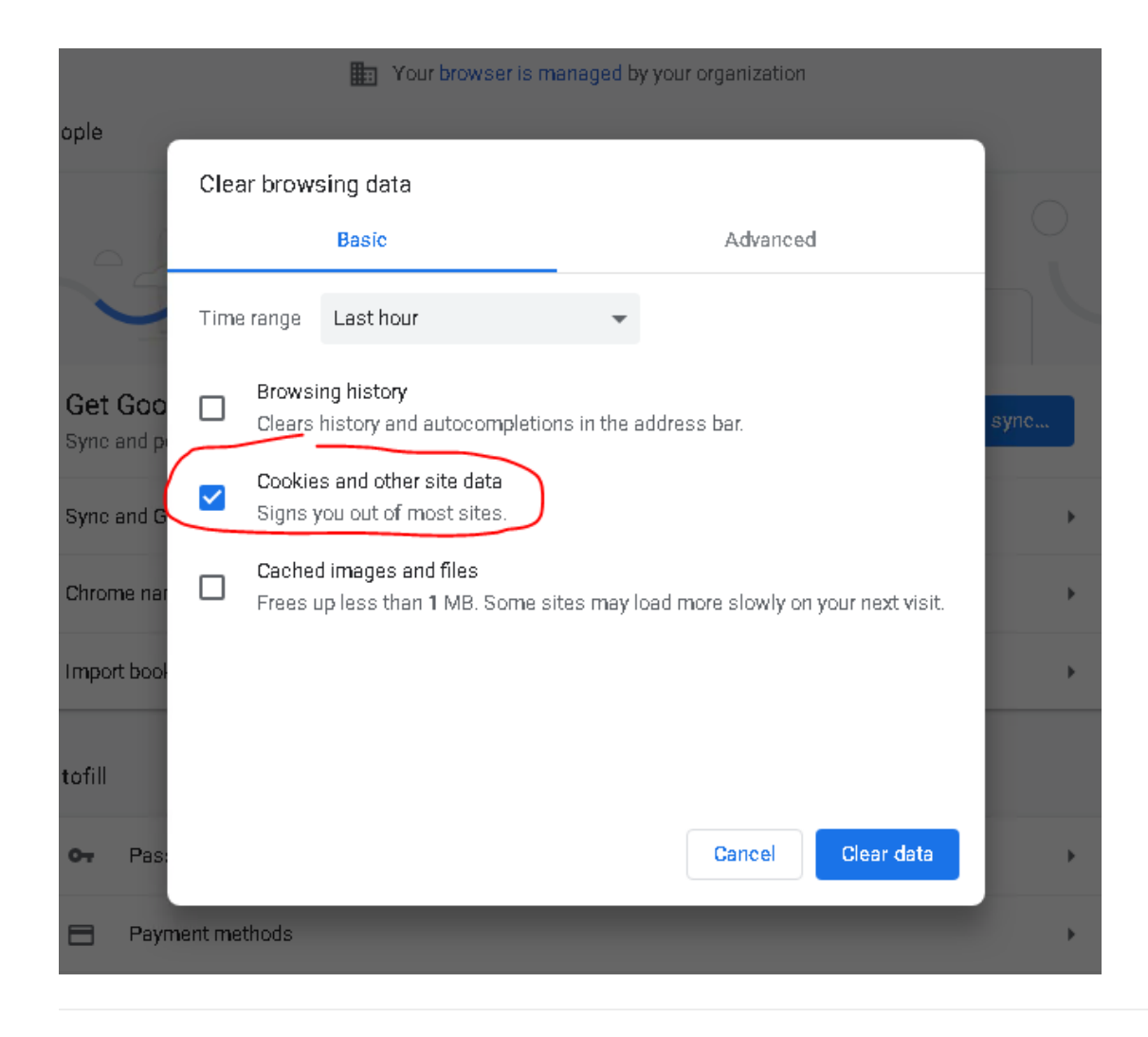

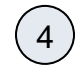

Close out and reopen Chrome to complete.